| How do I log in for the<br>first time?                      | When logging in for the first time, you'll need to update your password. Here's how:                                                                                                    |
|-------------------------------------------------------------|----------------------------------------------------------------------------------------------------|
|                                                             | <ol> <li>Locate your Login ID in the top left corner of the homepage.</li> <li>Click your Login ID to open the password change fields.</li> <li>Enter your new password.</li> <li>Click Submit to save your changes.</li> <li>Log in again using your updated password.</li> </ol>                                                                                                    |
| What should I do if I<br>forget my username or<br>password? | No worries! Just send us an email at <u>clientservices@tascol.com.au</u> or<br>call us at <b>03 6213 5587</b> (Monday to Friday, 8:30 AM - 5:00 PM), and<br>we'll be happy to help you reset your details.                                                                                                    |
| How do I update my<br>login credentials?                    | <ul> <li>To update your password:</li> <li>1. On the Home page, find your Login ID at the top right, between 'Menu' and 'Logout.'</li> <li>2. Click your Login ID to open the password change option.</li> <li>Need help resetting your password or login details?</li> <li>Contact us at <u>clientservices@tascol.com.au</u> or call <b>03 6213 5587</b> during business hours (Monday to Friday, 8:30 AM - 5:00 PM). We're happy to assist!</li> </ul>                                                                                                    |
| How do I view my<br>current debt<br>lodgements?             | <ul> <li>You can view your current debts with TCS in a few ways:</li> <li>1. Using the Accounts Menu: <ul> <li>Go to 'Customer View' under the Accounts menu.</li> <li>Either click the 'View Accounts' icon on the left menu bar or use the Search function at the top.</li> </ul> </li> <li>2. Using the Reports Menu: <ul> <li>Select 'Customer Status Report' under the Reports menu.</li> <li>Search by a date range to see a list of lodgements.</li> <li>Click the blue 'Debt Code' number to view more details about a specific account.</li> </ul> </li> </ul> |
| How do I add a note on<br>an account in<br>Webcollect?      | <ol> <li>Go to the Accounts menu and click on the Customer View<br/>hyperlink.</li> <li>Once the customer's account loads, click on the Add Note<br/>option. A panel will appear on the right side of the screen.</li> <li>Complete the following fields:         <ul> <li>Auto Response: If allowed, select a predefined response<br/>from the dropdown menu.</li> </ul> </li> </ol>                                                                                                    |

|                                                 | <ul> <li>Note: Type your message here. The assigned collector will see this note the next time they access the account.</li> <li>Action Date: Set a date for the note to appear on the collector's action list for follow-up.</li> <li>4. Click Submit to save the note to the customer's account.</li> </ul>                                                                                                    |
|-------------------------------------------------|----------------------------------------------------------------------------------------------------|
| Where can I access<br>reports and statistics?   | <ul> <li>You can find reports and statistics in two main places:</li> <li>1. Reports Tile (Home Page):<br/>Access various reports such as: <ul> <li>Customer Status Report</li> <li>Account Closure Summary Report</li> <li>Percentage Analysis Report</li> <li>Customer Payment Reconciliation Report</li> </ul> </li> <li>2. Dashboard (Service Tab):<br/>View an overview of new accounts from the past month and general performance statistics.</li> <li>If you need tailored reports or assistance, email us at clientservices@tascol.com.au. We'll be happy to help!</li> </ul> |
| How do I lodge a new<br>debt?                   | <ol> <li>Go to the Accounts Tile menu and select the New Account<br/>option.</li> <li>Choose whether the debt is for an individual or a company.</li> <li>Enter as much information as possible about the debt.</li> <li>Once complete, submit the details to TCS.</li> </ol>                                                                                                    |
| Can I track the progress<br>of a specific case? | <ul> <li>Yes! Here's how:</li> <li>1. Go to Customer View under the Accounts menu.</li> <li>2. Use either: <ul> <li>The View Accounts icon on the left menu bar, or</li> <li>The Search function at the top (search by customer name or debt code).</li> </ul> </li> <li>3. Once the account loads, you can see the status, recent updates, payments, and any notes on the file.</li> </ul>                                                                                                    |
| How do I update my<br>contact information?      | <ol> <li>On the Home screen, go to the Accounts tab and select Update<br/>Client Contact to update your details.</li> <li>To update your bank account details for payments:         <ul> <li>Call us at 03 6213 5555, or</li> <li>Email us at <u>clientservices@tascol.com.au</u> (we'll call you to verify the changes).</li> </ul> </li> </ol>                                                                                                    |

| What happens to my<br>old portal data? Is it<br>transferred?        | <ul> <li>Yes! All your existing accounts will be transferred to the new portal. You will be able to access:</li> <li>Customer accounts</li> <li>Invoices</li> <li>New reports</li> <li>Everything you need will be available in the new system.</li> </ul>                                                                                                    |
|---------------------------------------------------------------------|----------------------------------------------------------------------------------------------------|
| Is there a tutorial or<br>guide to help me learn<br>the new system? | Yes! We have a user guide available for you to refer to. [ <u>Available</u> ]<br><u>Here].</u><br>You can also book time with our <b>Client Relationship Specialist</b> for<br>dedicated support by <u>Book time with Claire Charlton</u> .                                                                                                    |
| Who do I contact if I<br>encounter issues or<br>need help?          | <ul> <li>If you need assistance, feel free to reach out:</li> <li>Email: <u>clientservices@tascol.com.au</u></li> <li>Call: 03 6213 5587 (during business hours)</li> </ul>                                                                                                    |
| How can I provide<br>feedback about the<br>portal?                  | We welcome your feedback! Please email us at <u>clientservices@tascol.com.au</u> with any suggestions or comments.                                                                                                    |
| Can I view my billing<br>history and invoices on<br>the portal?     | <ol> <li>Yes, you can easily view your invoices by following these steps:</li> <li>In the Service Section, click on the Invoices hyperlink to display your invoice options.</li> <li>Your client name will be automatically populated.</li> <li>Use the filter to set the search parameters for the invoices you're looking for. Once set, click Submit to search for the invoices.</li> <li>Invoice # defaults to Any, but you can specify a particular invoice number if you know it.</li> <li>Date has a dropdown list with options like "This Week," "This Month," etc.</li> <li>The Display section will show a list of invoices that match your search.</li> <li>Click the Export to CSV button to download the invoice list in CSV or Excel format.</li> <li>To view a specific invoice, click on the invoice number hyperlink. The invoice will open on your screen.</li> <li>You can also Print the invoice directly or save it as a PDF if your printer allows you to set the destination to PDF.</li> </ol> |